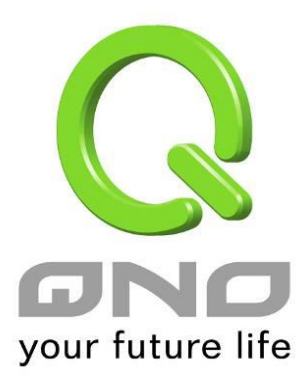

**User Manual** 

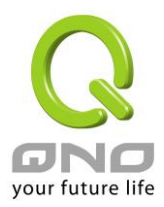

### Content

| 1. | L7 Management           | 3  |
|----|-------------------------|----|
|    | 1.1 Outbound L7 Filter  | 3  |
|    | 1.2 Inbound L7 Filter   | 8  |
| 2. | L7 VIP Priority Channel | 12 |
| 3. | L7 Application Binding  | 16 |
| 4. | L7 QoS                  | 20 |
| 5. | Application Define      | 26 |
| 6. | Applicatios Status      | 28 |
| 7. | Database Update         | 29 |

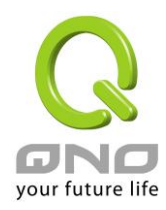

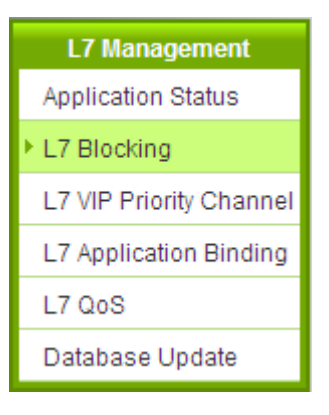

### 1.1 Outbound L7 Filter

• Outbound L7 Filter has two modes: Block Application and Allow Application.

#### Mode

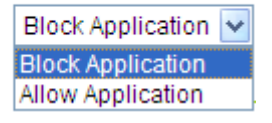

- Block Application mode (black list) is to set the applications blocked, so intranet can not access these applications, but the traffic for other applications will still work.
- Allow Application mode (whitelist) is dening all applications except "Application Allowed".
- These two modes are different in the control level for network security, so UI setting is the same. The description below will use Block Application as example.

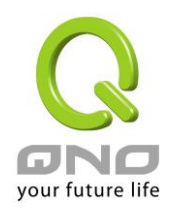

#### (1) Rule list:

| Outbound L7 filter |                     |          | Inbound L7 1 | filter   |                             |      |        |  |  |
|--------------------|---------------------|----------|--------------|----------|-----------------------------|------|--------|--|--|
| O Mode             |                     |          |              |          |                             |      |        |  |  |
|                    | Block Application 😪 |          |              |          |                             |      |        |  |  |
|                    |                     |          |              |          |                             |      |        |  |  |
| <b>0</b> L         | .7 Bloc             | ck Appli | cation       |          |                             |      |        |  |  |
|                    |                     |          | Jum          | p to 1 🗸 | Page 5 ventries per page    |      |        |  |  |
| P                  | riority             | Enabled  | Name         | Time     | Exception Source IP Address | Edit | Delete |  |  |
|                    | 1 🗸                 |          | Sales        | Always   |                             | Edit | Û      |  |  |
|                    | 2 🗸                 | <b>V</b> | P2P block    | Always   | 192.168.1.201~254           | Edit | Ū      |  |  |
|                    |                     |          |              |          |                             |      |        |  |  |
| Add New Rule       |                     |          |              |          |                             |      |        |  |  |

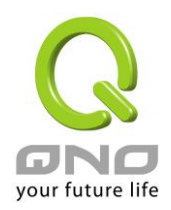

| Category                     | <u>^</u>           | ltem          | ^            |       | Category A                      | Item 🔺           | Delete    |
|------------------------------|--------------------|---------------|--------------|-------|---------------------------------|------------------|-----------|
|                              |                    |               |              |       |                                 |                  | 201010    |
| B2R Software                 |                    |               |              |       |                                 |                  |           |
| Opline Come                  |                    |               |              |       |                                 |                  |           |
| Web Objects                  |                    |               |              |       |                                 |                  |           |
| File Format                  |                    |               |              |       |                                 |                  |           |
| Plie Pormat                  |                    |               |              |       |                                 |                  |           |
| Stocks Sollware              |                    |               |              |       |                                 |                  |           |
| Opline Videe Website         | -                  |               |              |       |                                 |                  |           |
| Media Diever                 |                    |               |              |       |                                 |                  |           |
| Plog                         |                    |               |              |       |                                 |                  |           |
| Application Define           |                    |               |              |       |                                 |                  |           |
|                              |                    |               |              |       |                                 | Applicati        | on Define |
| Scheduling                   |                    |               |              |       |                                 | Applicati        | on Define |
| Scheduling<br>Apply this rul | e Always           | ✓ □:[         | to           |       | (24-Hour Format)                | Applicatio       | on Define |
| Scheduling<br>Apply this rul | e Always           | • : :         | to<br>n 🗌 Mo |       | (24-Hour Format)<br>WedThuFri   | Application      | on Define |
| Scheduling<br>Apply this rul | e Always<br>Everyc | ✓:<br>lay Sur | to<br>Mo     | n Tue | (24-Hour Format)<br>Wed         | Applicati        | on Define |
| Scheduling<br>Apply this rul | e Always<br>Everyc | ✓:<br>taySur  | to<br>Mo     | n Tue | (24-Hour Format)<br>Wed Thu Fri | Applicati<br>Sat | on Define |

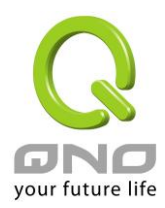

Below are the steps for rule setting with an exmple in the enterprise:

#### Step 1: Name the rule

The name of the rule will be shown on the list, so administrator could name the rule by users or usages.

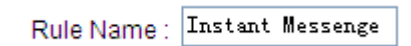

#### Step 2: Choose the application

| Rule Name : Instant Me | ssenge | ]              |   |
|------------------------|--------|----------------|---|
| Category               | ^      | Item           | ^ |
| Instant Messenger      | E      | All            |   |
| P2P Software           |        | Gadu-Gadu      |   |
| Online Game            |        | Google Talk    |   |
| Web Objects            |        | ICQ            |   |
| File Format            |        | MSN            |   |
| Stocks Software        |        | QQ/TM          |   |
| Social Network Website |        | Skype(Voice)   |   |
| Online Video Website   |        | Tlen.pl        |   |
| Media Player           |        | WebQQ          |   |
| Blog                   |        | WebWW          |   |
| Application Define     | Y Y    | ahoo!Messenger | ~ |
|                        |        |                |   |

% Figures are used for reference. Please visit the official website for the actual application support list.

- (1) After choosing [Category], the [Item] column will show the crosponding list. <u>Hint:</u>
  - Directly click on the applications to put them effective.
  - Cancel the application by double clicks.
  - Click [Choose All] to put all applications into effective, and click unnecessary items for cancel.
  - Items could be choosing in multiple categories.

(2)  $Click \longrightarrow$  to drop the applications into the right column.

| Category 🛦        | Item 🔺      | Delete | ^ |
|-------------------|-------------|--------|---|
| Instant Messenger | Google Talk | Û      |   |
| Instant Messenger | ICQ         | Û      | _ |
| Instant Messenger | QQ/TM       | Û      |   |
|                   |             |        |   |

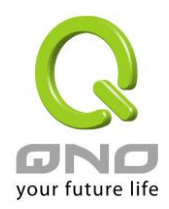

# Step 3: Make sure the time setting is correct to make the rule in effective only during the set time.

All time is set as the default. The time frame could be modified in the following settings.

#### Scheduling

| Apply this rule Always 💌 | : to : (24-Hour Format)     |
|--------------------------|-----------------------------|
| Everyday                 | Sun Mon Tue Wed Thu Fri Sat |

#### Step 4: Set exceptaional users (IP or QQ number)

• These settings will apply to all rules of this application

- Exception QQ Number
- Exception Source IP Address
- Administrator can set IP address or QQ numbers (if QQ is blocked) in the exceptional user setting.
- Please note that the exceptional user setting will be applied to all the rules in the application.

For example, if there is a Google Talk rule with no exceptional IP, when adding a new Google Talk rule with the exceptional IP 192.168.1.100, 192.168.1.100 could use Google Talk anyway no matter applied to the original rule or the new rule.

Step 5: Click to save the rule setting.

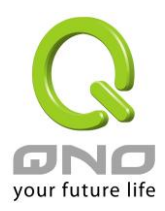

### **1.2 Inbound L7 Filter**

If administrator setup servers in intranet, and functions like [Virtual Server] and [DMZ Server] are directed to the intranet server hosts and port numbers, the server security level could be higher to allow the identified application traffic only in Inbound L7 Filter function.

#### (1)<u>Rule list:</u>

| Ou | tbound L7 fi | lter In  | ibound L7 filter                                            |
|----|--------------|----------|-------------------------------------------------------------|
|    | Enabled      | I        |                                                             |
| 0  | Summar       | у        | Jump to 1 VPage 5 Ventries per page                         |
|    | Enabled      | Name 🔺   | Server Edit Delete                                          |
|    | _            | Company  | All Traffic (TOD9) (DD/4, 65535) > 102, 160, 1, 100, > Apr. |
|    |              | WEB site | All Hallic [TCP&ODP/1~05535]-> 192. 108. 1. 100->Ally       |

#### **Exceptional External Users**

| Exception IP 🕑 0 . 0 . 0 to 0 |
|-------------------------------|
| Group : V IP Grouping         |
| Add to list                   |
|                               |
|                               |
|                               |
|                               |
|                               |
|                               |
| Delete                        |
| Apply Cancel                  |

External users are not controlled by Inbound L7 Filter. For example, one enterprise headquater in New York has an ERP server, which is used by internal employees in New York as well as the branches in Boston and Brentwood. By adding the IP ranges of both Boston and Brentwood branches into exceptional external users, when system recognizes the imcoming traffic is from either Boston and Brentwood branches, the system will allow the traffic to pass without enterinig filtering process.

Exceptional external user can be not only assigned by IP range, but also choose from destination IP groups in Group Management.

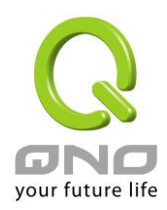

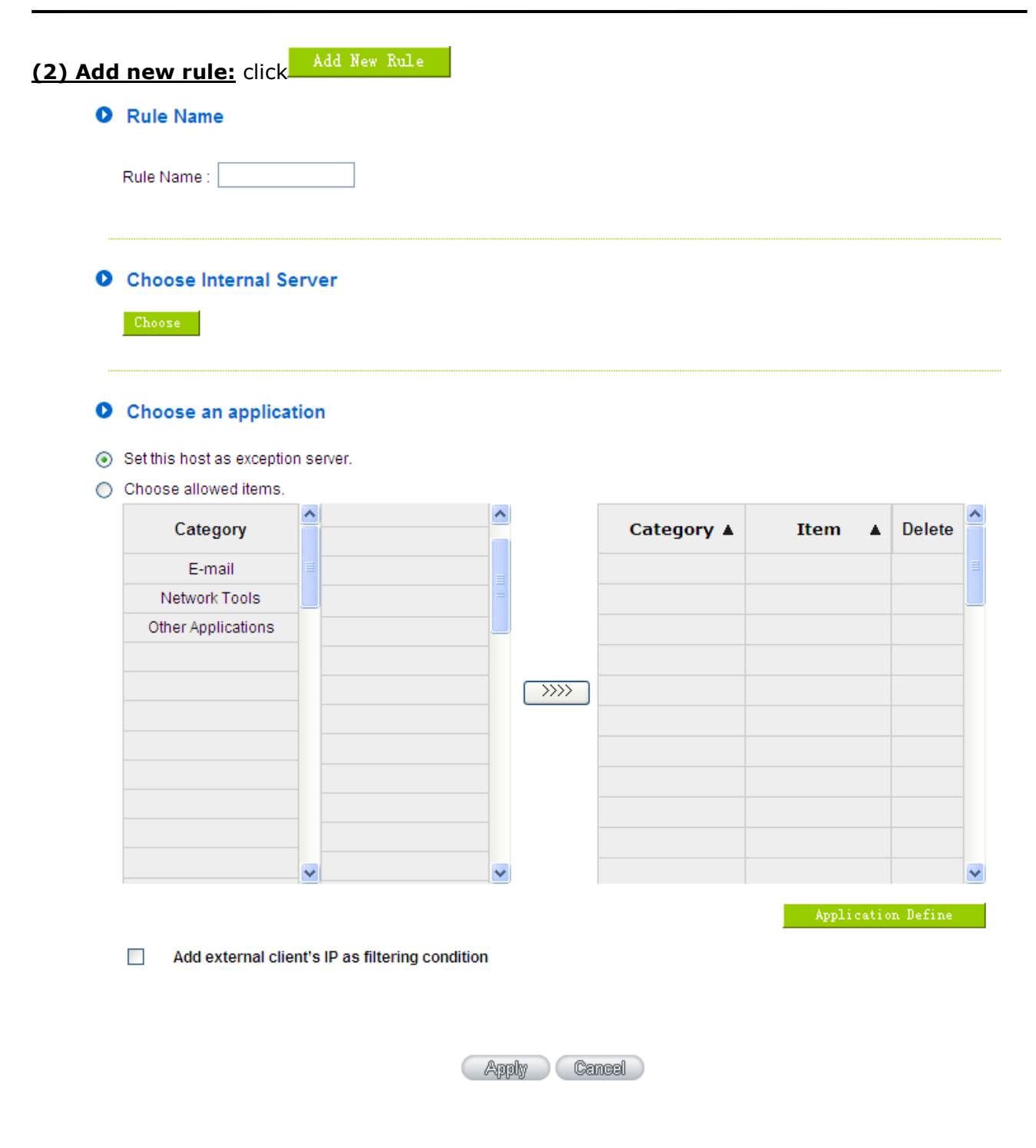

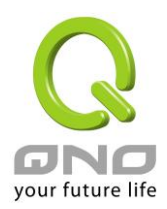

#### Step 1: Name the rule

The name of the rule will be shown on the list, so administrator could name the rule by users or usages.

Rule Name : Company WEB

#### Step 2: Choose the server

Choose the rule set for virtual or DMZ servers.

• Choose Internal Server

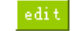

| Cha     | Choose Internal Server - Windows Internet Explorer |                                              |                  |                                |          |  |  |  |  |
|---------|----------------------------------------------------|----------------------------------------------|------------------|--------------------------------|----------|--|--|--|--|
| 🥖 http  | http://192.168.1.1/L7_choose_server.htm            |                                              |                  |                                |          |  |  |  |  |
|         | Choose Inter                                       | mal Server                                   |                  |                                | <u> </u> |  |  |  |  |
|         | Enabled                                            | Category                                     | Interface        | Set Rule(s)                    |          |  |  |  |  |
|         |                                                    | DMZ/Forwarding                               | Any              | FTP [TCP/21~21]->192.168.1.100 |          |  |  |  |  |
|         |                                                    | DMZ/Forwarding                               | WAN1             | HTTP [TCP/80~80]->192.168.1.10 |          |  |  |  |  |
|         |                                                    |                                              |                  |                                |          |  |  |  |  |
| Remarks |                                                    |                                              |                  |                                |          |  |  |  |  |
|         | 1. Inbound L7 Fi<br>2. DMZ Port is n               | Iter will cause the D<br>ot controlled by L7 | MZ host inactive | . Apply.                       |          |  |  |  |  |
|         |                                                    |                                              |                  | Аррау                          |          |  |  |  |  |

#### Step 3: Choose the application

- O Choose an application
- Set this host as exception server.
- Choose allowed items.

| Category           | ^ | Item | ^ |      | Category 🛦 | Item 🔺   | Delete    | ^ |
|--------------------|---|------|---|------|------------|----------|-----------|---|
| E-mail             |   |      |   |      |            |          |           |   |
| Network Tools      |   |      |   |      |            |          |           |   |
| Other Applications |   |      |   |      |            |          |           |   |
|                    |   |      |   |      |            |          |           |   |
|                    |   |      |   | >>>> |            |          |           |   |
|                    |   |      |   |      |            |          |           |   |
|                    |   |      |   |      |            |          |           |   |
|                    |   |      |   |      |            |          |           |   |
|                    |   |      |   |      |            |          |           |   |
|                    |   |      |   |      |            |          |           |   |
|                    | × |      | ~ |      |            |          |           | ¥ |
|                    |   |      |   |      |            | Applicat | on Define |   |

%Figures are used for reference. Please visit the official website for the actual application support list.

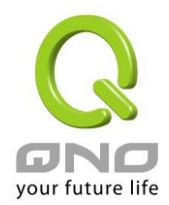

(1) Set this host as exception server:

The seleced server will not be controlled by Inbound L7 Filter if the item is checked. Inbound traffic will be allowed directly.

(2) After choosing [Category], the [Item] column will show the crosponding list.

Hint:

- Directly click on the applications to put them effective.
- Cancel the application by double clicks.
- Click [Choose All] to put all applications into effective, and click unnecessary items for cancel.
- Items could be chosen in multiple categories.

(3) Click  $\longrightarrow$  to drop the applications into the right column.

#### Step 4: Add external client's IP as filtering condition

Add external client's IP as filtering condition

Inbound traffic not only should match allowed application but selected external IP range. For an example, one enterprise headquater in New York has an ERPserver, which is used by internal employees in New York as well as the branches in Boston and Brentwood. By adding ERP traffic as allowed traffic, and adding the IP ranges of both Boston and Brentwood branches into exceptional external users. The traffic doesn't match the allowed application and IP range will be blocked.

Step 5: Click to save the configuration.

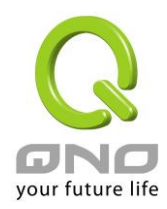

# 2.L7 VIP Priority Channel

| L7 Management             |
|---------------------------|
| Application Status        |
| L7 Blocking               |
| ▶ L7 VIP Priority Channel |
| L7 Application Binding    |
| L7 QoS                    |
| Database Update           |

#### (1)<u>Rule List:</u>

Summary

|     |         |       | Jump      | to 1 🛩 /Page              | 5 💌 entries p   | 5 💌 entries per page |      |        |  |
|-----|---------|-------|-----------|---------------------------|-----------------|----------------------|------|--------|--|
| No. | Enabled | Name  | Interface | VIP Application           | IP Range/Group  | Time                 | Edit | Delete |  |
| 1   | ✓       | Sales | WAN 2,3   | SMTP<br>POP3<br>POP3s<br> | Any IP          | Always               | Edit | Û      |  |
| 2   |         | VoIP  | WAN 2     | Any Application           | 192.168.1.1~100 | Always               | Edit | Û      |  |
|     |         |       |           |                           |                 |                      |      |        |  |

Add New Rule

(2)Add New Rule: Click

Add New Rule

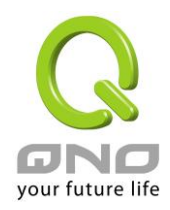

| 0          | Basio | Setting                  |                              |
|------------|-------|--------------------------|------------------------------|
|            |       | Rule Name :              |                              |
|            |       | interface :              | WAN 1 WAN 2 WAN 3 WAN 4 USB1 |
|            |       |                          | USB2                         |
|            |       |                          |                              |
| 0          | Set A | pplication or IP as VIP  |                              |
|            |       | VIP Application          |                              |
|            |       | VIP Source IP/Group      |                              |
|            |       |                          |                              |
| 0          | Sche  | duling                   |                              |
|            |       |                          |                              |
|            |       | Apply this rule Aiways 🚩 | (24-Hour Format)             |
|            |       | Everyday                 | Sun Mon Tue Wed Thu Fri Sat  |
|            |       |                          | Apply Cancel                 |
| <u>Ste</u> | p1:E  | Basic Setting            |                              |
| 0          | Basio | Setting                  |                              |
|            |       | Rule Name :              |                              |
|            |       | interface :              | WAN 1 WAN 2 WAN 3 WAN 4 USB1 |
|            |       |                          |                              |

- The name of the rule will be shown on the list, so administrator could name the rule by users or usages.
- Select one WAN as VIP. For example, only the traffic of president room on WAN1 and WAN2 is VIP, traffic on other WAN ports is not VIP.

<u>Hint:</u>

If users want traffic only run on VIP WAN, users can also configure "L7 Application Binding".

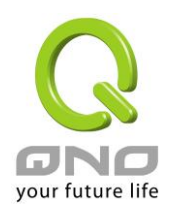

#### Step2: Set Application or IP as VIP

- Set Application or IP as VIP
  - VIP Application
  - VIP Source IP/Group
- Set application as VIP. For instance, [Webpage] is selected. When the system recognizes the IP is using webpage service, the system will give VIP priority.
- Set source IP/Group as VIP. For instance, if [General Manager Room] IP group is chosen, they will have VIP priority no matter what application is used.
- Set VIP application and source IP/Group at the same time. If [Webpage] and [General Manager Room] are configured at the same time, it means when general manager room use webpage service, the system will give them VIP bandwidth. But VIP bandwidth will not allowed when they use other network service.

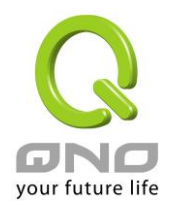

Take a community for an example:

The community will ensure VIP authority when internal users browse webpage, the administrator should check [VIP Application] and [webpage] at Item column.

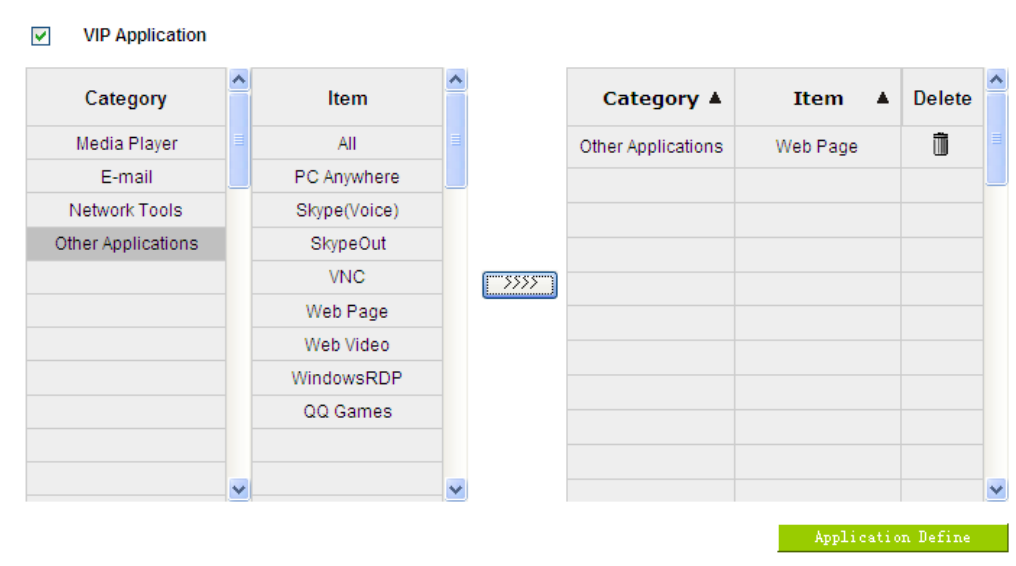

### • Set Application or IP as VIP

%Figures are used for reference. Please visit the official website for the actual application support list.

(1) After choosing [Category], the [Item] column will show the crosponding list. <u>Hint :</u>

- Directly click on the applications to put them effective.
- Cancel the application by double clicks.
- Click [Choose All] to put all applications into effective, and click unnecessary items for cancel.
- Items could be chosen in multiple categories.

(2) Click  $\longrightarrow$  to drop the applications into the right column.

# Step 3: Make sure the time setting is correct to make the rule in effective only during the set time.

Always is set as the default. The time frame could be modified in the following settings.

Scheduling

| Apply this rule 🛛 Always 🔽 | : to : (24-Hour Format)                   |
|----------------------------|-------------------------------------------|
| Everyday                   | 🗌 Sun 🗌 Mon 🗌 Tue 🗌 Wed 💭 Thu 💭 Fri 🔲 Sat |

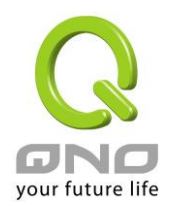

Step 4: Click Apply

to save the rules.

## **3.L7 Application Binding**

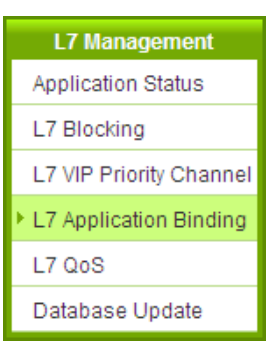

#### (1) Rule List:

Summary

|          |         | Jun          | np to 1 🔽 /Page | 5 💌 entrie        | s per page |      |        |
|----------|---------|--------------|-----------------|-------------------|------------|------|--------|
| Priority | Enabled | Name         | Interface       | IP Range/Group    | Time       | Edit | Delete |
| 1 🗸      |         | Skype        | WAN4            | 192.168.1.200~254 | Always     | Edit | Ũ      |
| 2 🗸      |         | Media Player | WAN3            | Any               | Always     | Edit | Ū      |
|          |         |              |                 | Add New Rule      |            |      |        |

(2) Add New Rule: Click

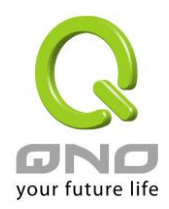

#### O Choose an application

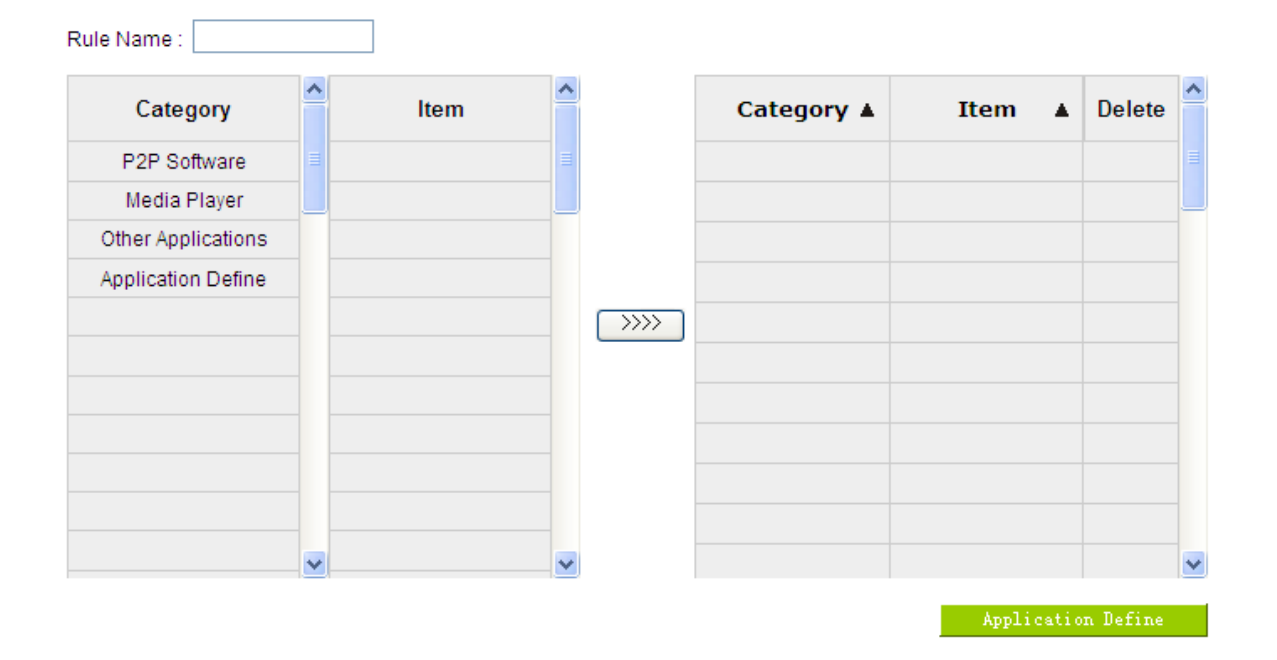

#### Setting

|                    | WAN 1 💌                                                                |
|--------------------|------------------------------------------------------------------------|
| Bind to interface: | Remove traffic to another WAN when the selected interface was dropped. |
| Source IP/Group:   | ANY                                                                    |

#### Scheduling

| Apply this rule 🛛 Always 💌 | to : (24-Hour Format)       |
|----------------------------|-----------------------------|
| Everyday                   | Sun Mon Tue Wed Thu Fri Sat |
|                            |                             |

Apply Cancel

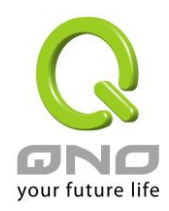

Take a community for an example:

This community applies for two ADSL with different bandwidth. General Webpage bowsing and P2P applications which occupy more bandwidth will be allocated to different WAN ports to avoid affect each other.

#### Step 1: Name the rule

The name of the rule will be shown on the list, so administrator could name the rule by users or usages.

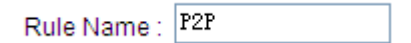

| Category           | ^ | Item                  | ^ |      | Category 🛦   | Item 🔺 | Delete |
|--------------------|---|-----------------------|---|------|--------------|--------|--------|
| P2P Software       | ≡ | All                   |   |      | P2P Software | All    | Û      |
| Media Player       |   | BitComet / EasyMule / |   |      |              |        |        |
| Other Applications |   | PP365                 |   |      |              |        |        |
|                    |   |                       |   |      |              |        |        |
|                    |   |                       |   | >>>> |              |        |        |
|                    |   |                       |   |      |              |        |        |
|                    | _ |                       |   |      |              |        |        |
|                    |   |                       |   |      |              |        |        |
|                    |   |                       |   |      |              |        |        |
|                    |   |                       |   |      |              |        |        |
|                    | × |                       | ¥ |      |              |        |        |

#### Step 2: Choose selected application

Application Define

%Figures are used for reference. Please visit the official website for the actual application support list.

(1) After choosing [Category], the [Item] column will show the corresponding list. <u>Hint:</u>

- Directly click on the applications to put them effective.
- Cancel the application by double clicks.
- Click [Choose All] to put all applications into effective, and click unnecessary items for cancel.
- Items could be chosen in multiple categories.

(2) Click  $\longrightarrow$  to drop the applications into the right column.

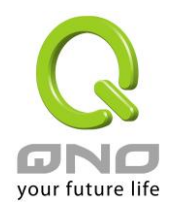

#### Step 3: configure selected rule

#### Setting

|               | Bind to interface:        | WAN 4 V<br>Remove traffic to another WAN when the selected interface was dropped. |  |  |  |
|---------------|---------------------------|-----------------------------------------------------------------------------------|--|--|--|
|               | Source IP/Group:          | Range 💽 192 . 168 . 1 . 200 to 254                                                |  |  |  |
| Bind to       | o interface               | Choose which interface the application or IP should be                            |  |  |  |
|               |                           | binded to.                                                                        |  |  |  |
| Remov         | ve traffic to another WAN | If this item is checked, the system will direct traffic to                        |  |  |  |
| when          | the selected interface    | another WAN when it detect this interface was dropped.                            |  |  |  |
| <u>was dı</u> | ropped.                   |                                                                                   |  |  |  |

# Step 4: Make sure the time setting is correct to make the rule in effective only during the set time.

Always is set as the default. The time frame could be modified in the following settings.

Configure IP range.

#### Scheduling

Source IP/Group

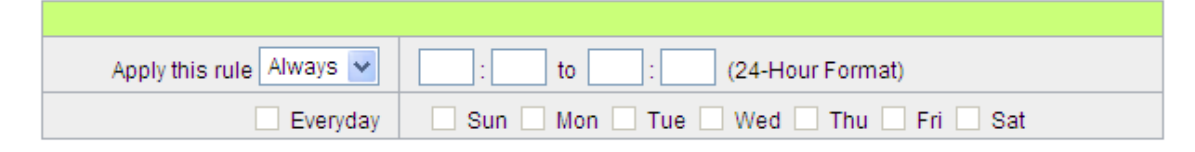

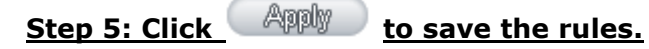

In this case, the administrator will set another rule to bind webpage to another WAN. The setting process is the same, so we won't explain again.

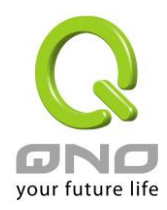

### 4.L7 QoS

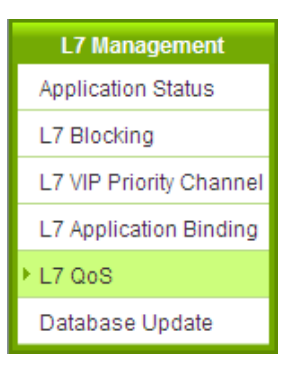

#### (1) Rule List :

#### The Maximum Bandwidth provided by ISP

| Interface | Upstream<br>Bandwidth (Kbit/sec) | Remnant guarantee<br>Upstream<br>Bandwidth (Kbit/sec) | Downstream<br>Bandwidth (Kbit/sec) | Remnant guarantee<br>Downstream<br>Bandwidth (Kbit/sec) |
|-----------|----------------------------------|-------------------------------------------------------|------------------------------------|---------------------------------------------------------|
| WAN 1     | 10000                            | 10000                                                 | 10000                              | 10000                                                   |
| WAN 2     | 10000                            | 10000                                                 | 10000                              | 10000                                                   |
| WAN 3     | 10000                            | 9400                                                  | 10000                              | 10000                                                   |
| WAN 4     | 10000                            | 10000                                                 | 10000                              | 10000                                                   |
| USB1      | 256                              | 256                                                   | 2048                               | 2048                                                    |
| USB2      | 256                              | 256                                                   | 2048                               | 2048                                                    |
|           |                                  |                                                       | Apply                              | Show QoS Table                                          |

#### Summary

|          |         |             | Jun       | np to 1 💌 /Page   | 5 🗸                 | entries per pag | е      |      |        |
|----------|---------|-------------|-----------|-------------------|---------------------|-----------------|--------|------|--------|
| Priority | Enabled | Name        | Interface | IP Range/Group    | Upstream/Downstream | Bandwidth       | Time   | Edit | Delete |
| 1 🗸      |         | WEB<br>page | WAN3      | 192.168.1.200~205 | Upstream            | 100~500Kbit     | Always | Edit | Û      |
|          |         |             |           |                   |                     |                 |        |      |        |

Add New Rule

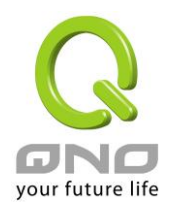

#### **The Maximum Bandwidth provided by ISP**: This table is relative to general QoS function.

| Interface | Upstream<br>Bandwidth (Kbit/sec) | Remnant guarantee<br>Upstream<br>Bandwidth (Kbit/sec) | Downstream<br>Bandwidth (Kbit/sec) | Remnant guarantee<br>Downstream<br>Bandwidth (Kbit/sec) |
|-----------|----------------------------------|-------------------------------------------------------|------------------------------------|---------------------------------------------------------|
| WAN 1     | 10000                            | 10000                                                 | 10000                              | 10000                                                   |
| WAN 2     | 10000                            | 10000                                                 | 10000                              | 10000                                                   |
| WAN 3     | 10000                            | 9400                                                  | 10000                              | 10000                                                   |
| WAN 4     | 10000                            | 10000                                                 | 10000                              | 10000                                                   |
| USB1      | 256                              | 256                                                   | 2048                               | 2048                                                    |
| USB2      | 256                              | 256                                                   | 2048                               | 2048                                                    |
|           |                                  |                                                       | Apply                              | Show QoS Table                                          |

The Maximum Bandwidth provided by ISP

- Filling WAN Upstream/Downstream bandwidth with realistic broadband network bandwidth which user applying by ISP, QoS Bandwidth control is according to the bandwidth number that user filling to calculate. Click Apply to save the set-up.
- Bandwidth unit is kbit, some of the software applications display by KB, 1KB=8kbit.
- Calculating bandwidth utility of QoS rule: minimize of bandwidth × IP set-up number. For example, IP range is 192.168.1.101~110, minimize bandwidth by each IP is 500kbit/sec, the total bandwidth utility of QoS rule is 500kbit/sec × 10(by IP) = 5000kbit/sec.
- Remnant guarantee Bandwidth=Bandwidth QoS Policy. The Remnant guarantee displays as a negative number in red when the bandwidth of QoS Policy is over the WAN bandwidth.
- Show QoS Table : Display the QoS Policy, including the L7 QoS and general QoS. The

| 🖉 Sumn      | hary - Windows Intern          | et Explorer                 |                     |                          |                          |                      |         |                    | × |
|-------------|--------------------------------|-----------------------------|---------------------|--------------------------|--------------------------|----------------------|---------|--------------------|---|
| 🖉 http://   | 192.168.1.1/QosRate_table      | e.htm                       |                     |                          |                          |                      |         |                    |   |
| Summa       | гу                             |                             |                     |                          | <ul> <li>Rule</li> </ul> | O Interfac           | e Refre | sh Close           | ^ |
| QoS<br>Type | Application/Service            | IP Address                  | Upstream/Downstream | Mini. Rate<br>(Kbit/sec) | Max. Rate<br>(Kbit/sec)  | Bandwidth<br>sharing | Enabled | Interface<br>(WAN) |   |
| L7 QoS      | BitComet / EasyMule /<br>PP365 | 192.168.1.200~192.168.1.205 | Upstream            | 100                      | 500                      | Each                 | Enabled | WAN3,              |   |

L7 QoS has a higher priority then the general QoS if both overlapping.

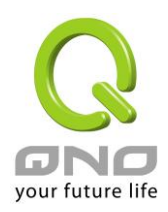

# (2) Add New Rule : Click Add New Rule

#### Add Restrict Rule

| Category          | Ê | ltem | Ê |      | Category 🛦 | Item 🔺 | Delet |
|-------------------|---|------|---|------|------------|--------|-------|
| P2P Software      | = |      |   |      |            |        |       |
| Media Player      |   |      |   |      |            |        |       |
| ther Applications |   |      |   |      |            |        |       |
| plication Define  |   |      |   |      |            |        |       |
|                   |   |      |   | >>>> |            |        |       |
|                   |   |      |   |      |            |        |       |
|                   |   |      |   |      |            |        |       |
|                   |   |      |   |      |            |        |       |
|                   | _ |      |   |      |            |        |       |
|                   |   |      |   |      |            |        |       |

#### • Quality of Service

| Interface             | WAN 1 WAN 2 WAN 3 WAN 4 USB1                                                                                    |
|-----------------------|----------------------------------------------------------------------------------------------------|
| Interface :           | USB2                                                                                                    |
| Source IP/Group :     | Range 💌 to .                                                                                                    |
| Bandwidth :           | Mini. Rate : 0 Kbit/sec Max. Rate : 0 Kbit/sec                                                                  |
| Upstream/Downstream : | Downstream 💌                                                                                                    |
| Bandwidth sharing :   | <ul> <li>Share total bandwidth with all IP addresses.</li> <li>Assign bandwidth for each IP address.</li> </ul> |

#### Scheduling

| Apply this rule 🛛 Always 🐱 | : to : (24-Hour Format)     |
|----------------------------|-----------------------------|
| Everyday                   | Sun Mon Tue Wed Thu Fri Sat |
|                            | Apply Cancel                |

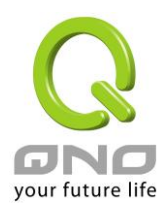

#### Step 1: Name the rule

The name of the rule will be shown on the list, so administrator could name the rule by users or usages.

Rule Name : WEB page

#### Step 2: Choose the application

| Category           | Ê | ltem         | ^ | Category 🛦         | Item 🔺   | Delete | ^ |
|--------------------|---|--------------|---|--------------------|----------|--------|---|
| P2P Software       |   | All          |   | Other Applications | Web Page | Û      |   |
| Media Player       |   | Skype(Voice) |   |                    |          |        |   |
| Other Applications |   | SkypeOut     |   |                    |          |        |   |
| Application Define |   | Web Page     |   |                    |          |        |   |
|                    |   | Web Video    |   |                    |          |        |   |
|                    |   | QQ Games     |   |                    |          |        |   |
|                    |   |              |   |                    |          |        |   |
|                    |   |              |   |                    |          |        |   |
|                    |   |              |   |                    |          |        |   |
|                    |   |              |   |                    |          |        |   |
|                    | ~ |              | ~ |                    |          |        | ~ |

Application Define

#### % Figures are used for reference. Please visit the official website for the actual application support list.

(1) After choosing [Category], the [Item] column will show the crosponding list. <u>Hints:</u>

- Directly click on the applications to put them effective.
- Cancel the application by double clicks.
- Click [Choose All] to put all applications into effective, and click unnecessary items for cancel.
- Items could be chosen in multiple categories.

(2) Click  $\longrightarrow$  to drop the applications into the right column.

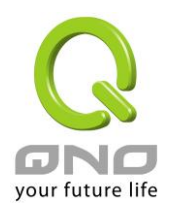

#### Step 3: QoS Configuration

### • Quality of Service

|                                                              | Interface :         | □ WAN 1 □ WAN 2 ☑ WAN 3 □ WAN 4 □ USB1                                                                          |  |  |  |
|--------------------------------------------------------------|---------------------|----------------------------------------------------------------------------------------------------|--|--|--|
|                                                              | interface.          |                                                                                                    |  |  |  |
|                                                              | Source IP/Group :   | Range 💙 192 . 168 . 1 . 200 to 205                                                                              |  |  |  |
|                                                              | Bandwidth :         | Mini. Rate : 100 Kbit/sec Max. Rate : 500 Kbit/sec                                                              |  |  |  |
|                                                              | Upstream/Downstream | Upstream 👻                                                                                                    |  |  |  |
|                                                              | Bandwidth sharing : | <ul> <li>Share total bandwidth with all IP addresses.</li> <li>Assign bandwidth for each IP address.</li> </ul> |  |  |  |
| Interfa                                                      | ce                  | Select on which WAN the QoS rule should be executed. It can be a                                                |  |  |  |
|                                                              |                     | single selection or multiple selections.                                                                        |  |  |  |
| Source IP/Group                                              |                     | This is to select which user is to be controlled. If only a single IP is                                        |  |  |  |
|                                                              |                     | to be restricted, input this IP address, such as "192.168.1.100 to                                              |  |  |  |
|                                                              |                     | 100". The rule will control only the IP 192.168.1.100. If an IP range                                           |  |  |  |
| is to be controlled, input the range, such as `192.168.1.100 |                     |                                                                                                    |  |  |  |
|                                                              |                     | The rule will control IP addresses from 192.168.1.100 to 149.                                                   |  |  |  |
| Upstream/Downstream                                          |                     | Upstream : Means the upload bandwidth for Intranet IP.                                                          |  |  |  |
|                                                              |                     | Downstream : Means the download bandwidth for Intranet IP.                                                      |  |  |  |
| Bandwidth sharing                                            |                     | Sharing total bandwidth with all IP addresses: If this option is                                                |  |  |  |
|                                                              |                     | selected, all IP addresses or Service Ports will share the bandwidth                                            |  |  |  |
|                                                              |                     | range (from minimum to maximum bandwidth).                                                                      |  |  |  |
|                                                              |                     | Assign bandwidth for each IP address: If this option is selected,                                               |  |  |  |
|                                                              |                     | every IP or Service Port in this range can have this bandwidth                                                  |  |  |  |
|                                                              |                     | (minimum to maximum). For example, If the rule is set for the IP of                                             |  |  |  |
|                                                              |                     | each PC, the IP of each PC will have the same bandwidth.                                                        |  |  |  |
|                                                              |                     |                                                                                                    |  |  |  |
|                                                              |                     | <b>*Attention:</b> If "Share-Bandwidth" is selected, be aware of the                                            |  |  |  |
|                                                              |                     | actual usage conditions and avoid an improper configuration that                                                |  |  |  |
|                                                              |                     | might cause a malfunction of the network when the bandwidth is                                                  |  |  |  |
|                                                              |                     | too small. For example, if users do not want an FTP to occupy too                                               |  |  |  |
|                                                              |                     | much bandwidth, users can select the "Share-Bandwidth Mode", so                                                 |  |  |  |
|                                                              |                     | that no matter how much users use FTPs to download information,                                                 |  |  |  |
|                                                              |                     | the total occupied bandwidth is fixed.                                                                          |  |  |  |

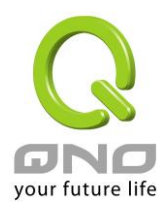

# Step 4: Make sure the time setting is correct to make the rule in effective only during the set time.

All time is set as the default. The time frame could be modified in the following settings.

#### Scheduling

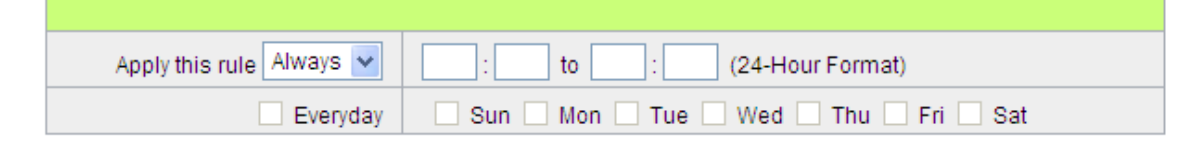

Step 5: Click to save the rule setting.

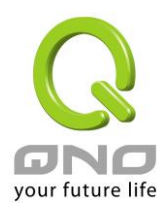

## **5.** Application Define

When you set up the L7 Management rules, not only you can select the application that is defined by Qno, but also you can add your own L7 applications by the URL, destination IP address or the port number.

You can see the Application Define feature on the Application Status Table or on the APP List of all L7 Management features.

#### **%Application Status**

| L7 Management           | • Application Status |                      |              |         | <b>~</b> .              |                |            |
|-------------------------|----------------------|----------------------|--------------|---------|-------------------------|----------------|------------|
| Application Status      |                      |                      |              |         |                         | Applicat       | ion Define |
| L7 Blocking             |                      | Jump                 | o to 1 🗸 /Pa | age     | 10 💙 en                 | tries per page | TOR DELINE |
| L7 VIP Priority Channel | Catagomy             | Application 4        | L7 Blo       | cking   | 17 VID Priority Channel | L7 Application | 17.005     |
| 1.7 Application Binding |                      | Application <b>A</b> | Outbound     | Inbound | Er vir Friority channel | Binding        | LI QUS     |
| L7 Application binding  | P2P Software         | BitComet /           |              |         |                         |                | 1          |
| L7 QoS                  | 121 Contrare         | EasyMule / PP365     |              |         |                         |                | <u> -</u>  |
| Database Update         |                      |                      |              | Add     | New Rule                |                |            |

%Figures are used for reference. Please visit the official website for the actual application support list.

#### **%Each function of L7 Management APP List**

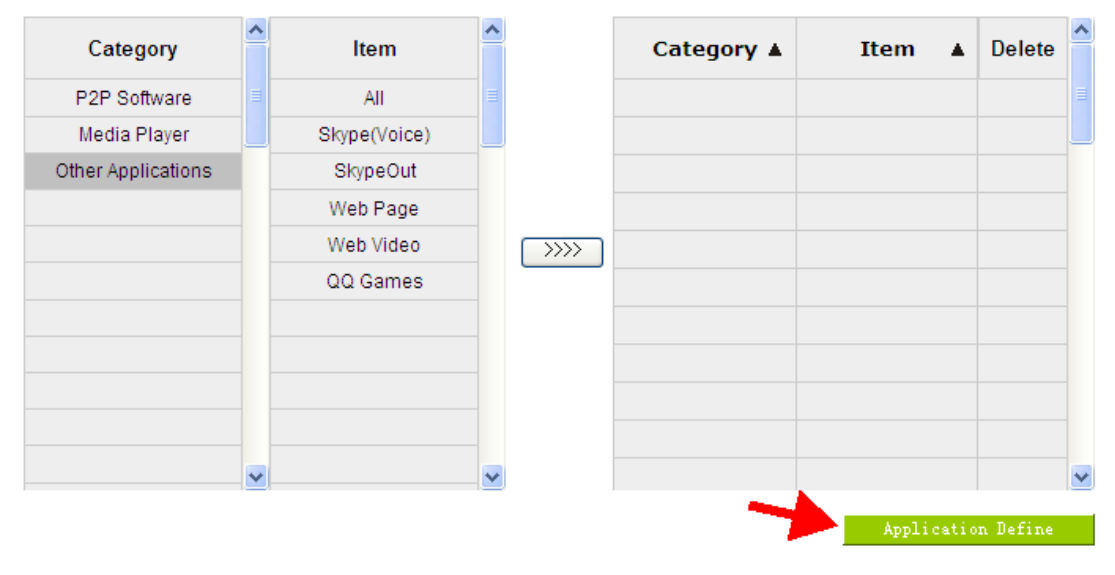

% Figures are used for reference. Please visit the official website for the actual application support list.

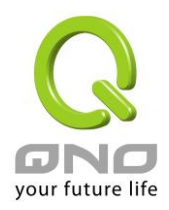

#### Application Define-Add New Rule

| Application's Name    | hinet speed test web[DOMAIN/speed.hinet.net][PORT(TCP)/80~80] |   |
|-----------------------|---------------------------------------------------------------|---|
| hinet speed test web  |                                                               |   |
| Settings              |                                                               |   |
| Dest. IP/Domain Name: |                                                               |   |
| Domain Name 💌         |                                                               |   |
| speed. hinet. net     |                                                               |   |
| Service               |                                                               |   |
| TCP                   |                                                               |   |
| 80 ~ 80               |                                                               |   |
|                       |                                                               |   |
|                       | Update this service Delete selected Service                   | A |
|                       | Apply Cancel                                                  |   |

#### Step 1 : Name the Application

#### Step 2 : Define the application by the URL, destination or the port number. The definable

parameter as below :

| Dest. IP       | If only a single IP is to be restricted, input this IP address, such as        |
|----------------|--------------------------------------------------------------------------------|
|                | "100.100.100.105". The rule will control only the IP 100.100.100.105. If an    |
|                | IP range is to be controlled, input the range, such as " $100.100.100.105\sim$ |
|                | 200″.                                                                          |
| Dest. IP Group | Apply the Dest. IP Group from the [Group Management] function.                 |
| Domain Name    | Use Domain Name to define the application, for example, input the              |
|                | "speed.hinet.net" such as http://speed.hinet.net.                              |
| Service Port   | Set up the TCP $\cdot$ UDP port number or apply the port group from the [Group |
|                | Management] function.                                                          |

Step 3 : Click Add to list to add your own L7 application to the list right side to

#### finish the setting.

Step 4: Apply your own application to the L7 management; you can see your own L7 application on the 'Application Define'.

| Category           | ^ | ltem                 | ^ |
|--------------------|---|----------------------|---|
| P2P Software       |   | All                  |   |
| Media Player       |   | hinet speed test web |   |
| Other Applications |   |                      |   |
| Application Define |   |                      |   |
|                    |   |                      |   |

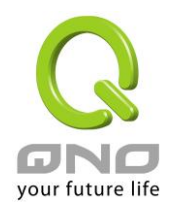

## 6. Applicatios Status

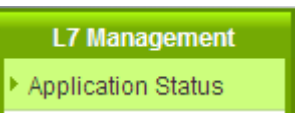

The Administrator can check the whole applied applications from the Application Status function, including the ID of the policies.

| Application  | Status                         |                    |                  |                         |                           |               |
|--------------|--------------------------------|--------------------|------------------|-------------------------|---------------------------|---------------|
|              | 2                              |                    |                  | 3                       | Applicat                  | ion Define    |
| 1            | Jum                            | o to 1 💙 /Pa       | age              | 10 💙 en                 | tries per page            | 4 Next Page>> |
| Category 🔺   | Application 🔺                  | L7 Blo<br>Outbound | cking<br>Inbound | L7 VIP Priority Channel | L7 Application<br>Binding | L7 QoS        |
| E-mail       | IMAP                           |                    |                  | 1                       |                           |               |
| E-mail       | SMTPs                          |                    |                  | 1                       |                           |               |
| E-mail       | POP3s                          |                    |                  | 1                       |                           |               |
| E-mail       | POP3                           |                    |                  | <b>5</b> 1              |                           |               |
| E-mail       | SMTP                           |                    |                  | 1                       |                           |               |
| Media Player | KuGou Music                    |                    |                  |                         | 1                         |               |
| Media Player | PPS                            |                    |                  |                         | 1                         |               |
| Media Player | QQ Music/QQLive                |                    |                  |                         | 1                         |               |
| Media Player | TT Player                      |                    |                  |                         | 1                         |               |
| P2P Software | BitComet /<br>EasyMule / PP365 |                    |                  |                         |                           | 1             |

Add New Rule

%Figures are used for reference. Please visit the official website for the actual application support list.

| 1 | Sorting and ordering  | Sorting the applications or ordering the applications by the name.   |
|---|-----------------------|----------------------------------------------------------------------|
|   | the applications      |                                                                      |
| 2 | Jump to 1 🛩/Page      | Jump to the specific page.                                           |
| 3 | 10 💌 entries per page | Identify the lines in one page.                                      |
| 4 | Next Page>>           | Next page.                                                           |
| 5 | L7 VIP Priority       | Display policy which made by the application, presses the ID to edit |
|   | Channel               | the policy.                                                          |

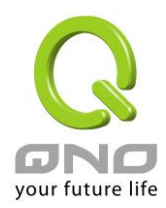

## 7. Database Update

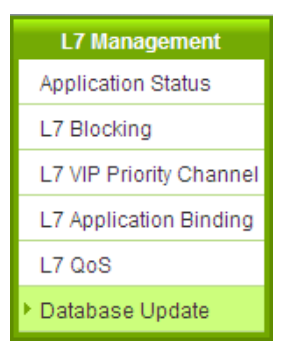

Database Update function provides administrator to know the server side informations on this web page whether the newest version to update, moreover to set-up the update time of database and version check frequency.

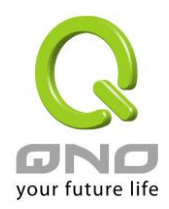

| No New          | Version Is Available |              |
|-----------------|----------------------|--------------|
| Version Number  | : V1.0.0.0           |              |
| File Size : 0KB |                      | Download Hou |

#### Advanced Function

| Version<br>Management               | Previous Version :     V0.0.0.0     Roll Back       Current Version :     V1.0.0.0       Downloaded Version :        Update Sor                                                                       |
|-------------------------------------|----------------------------------------------------------------------------------------------------|
| Automatic<br>Version Check          | <ul> <li>Enable Automatic Version Check Every <sup>24</sup> Hours</li> <li>Disable</li> </ul>                                                                                                    |
| Automatic<br>Update<br>Installation | <ul> <li>Disable</li> <li>Enable Automatic Update Installation</li> <li>Define Update Schedule <sup>23</sup>: 00(24-Hour Format)</li> <li>✓ Mon. ✓ Tue. ✓ Wed. ✓ Thu. ✓ Fri. ✓ Sat. ✓ Sun.</li> </ul> |
| Update Server                       | <ul> <li>Default Server(Recommended Option)</li> <li>Backup Server</li> <li>IP/Domain :</li> <li>Service Port : 443</li> </ul>                                                                        |

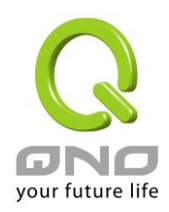

1

#### Version Check :

#### Version Check

| 1        | No New<br>Version Numb<br>File Size : 0KB | V Version Is Available<br>er: V1.0.0.0 2<br>Dovaload Box                 |   |
|----------|-------------------------------------------|--------------------------------------------------------------------------|---|
| 3        | Latest Version                            | Check: Check How                                                         |   |
| Version  | status                                    | When your router connected with database server and the availible new    | 1 |
| check fi | eld                                       | version has been checked to download, the prompt of version status,      |   |
|          |                                           | newest version number and file size will be displayed on this filed.     |   |
| Downlo   | ad Now                                    | Download this version immediately after click this button. If you do not | - |

| 2 | Download Now   | Download this version immediately after click this button. If you de |  |
|---|----------------|----------------------------------------------------------------------|--|
|   |                | update immediatly after you downloaded, this version will reserve in |  |
|   |                | system, you can download manually from downloaded version in         |  |
|   |                | [Version Management].                                                |  |
| 3 | Latest Version | The latest time of server version checking by router. Click          |  |
|   | Check          | Check Now manually to check again immediately. The frequency of      |  |
|   |                | check time can be adjusted in [Advance Setting].                     |  |

#### Version Management :

| Version<br>Management | Previous Version :V0.0.0.0Roll BackCurrent Version :V1.0.0.0Downloaded Version :Update Hor |
|-----------------------|--------------------------------------------------------------------------------------------|
| Previous Version      | Previous version of database server that system has been used.                             |
| Current Version       | Cuurent version of database server that system is being used.                              |
| Downloaded            | The version you downloaded by [Download Now] in version check                              |
| Version               | function. You can click Update Now to manually update.                                     |

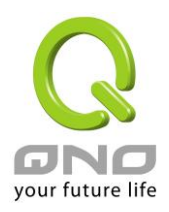

#### Automatic Version Check :

|                  | Automatic<br>Version Check | <ul><li>○ Enab</li><li>○ Disa</li></ul> | ble Automatic Version Check Every 24 Hours<br>ble              |
|------------------|----------------------------|-----------------------------------------|----------------------------------------------------------------|
| Enable Automatic |                            |                                         | Adjust the frequency of server version check time.             |
| Version Check    |                            |                                         |                                                                |
| EveryHours       |                            |                                         |                                                                |
| Disable          |                            |                                         | System will not update the database automatically,             |
|                  |                            |                                         | administrator can still use Check You to comfirm if the server |
|                  |                            |                                         | has the newest version or to adjust the check frequency        |
|                  |                            |                                         | manually.                                                      |

#### (Advance Setting) Automatic Update Installation :

|                         | Automatic<br>Update<br>Installation | <ul> <li>Disable</li> <li>Enable A</li> <li>Define U</li> </ul> | Automatic Update Installation<br>Jpdate Schedule <sup>23</sup> : 00(24-Hour Format) |
|-------------------------|-------------------------------------|-----------------------------------------------------------------|-------------------------------------------------------------------------------------|
|                         |                                     | 🗹 Mon                                                           | . 🗹 Tue. 🗹 Wed. 🗹 Thu. 🗹 Fri. 🗹 Sat. 🗹 Sun.                                         |
| Disable the Automatic   |                                     | matic                                                           | System will not update the database, administrator can                              |
| Update Installation     |                                     | on                                                              | update the database manually by press the Update Now                                |
| Enable Automatic Update |                                     | c Update                                                        | Download and update automatically if the system notice the                          |
| Installastion           |                                     |                                                                 | new version.                                                                        |

| Define Update Schedule: | Download and update automatically in the specific time if the |
|-------------------------|---------------------------------------------------------------|
| 00 (24hr)               | system notice the new version.                                |

#### Update Sever : Do not change the set-up by self

|                | Update Server | <ul> <li>Default Server(Recommended Option)</li> </ul>               |  |  |  |
|----------------|---------------|----------------------------------------------------------------------|--|--|--|
|                |               | O Backup Server                                                      |  |  |  |
|                |               | IP/Domain :                                                          |  |  |  |
|                |               | Service Port : 443                                                   |  |  |  |
| Default Server |               | The setting of the system default server.                            |  |  |  |
| Backup Server  |               | Set up the backup server, including the IP address or the URL, along |  |  |  |
|                |               | with the service port number.                                        |  |  |  |